## Grove - 8-Channel Solid State Relay

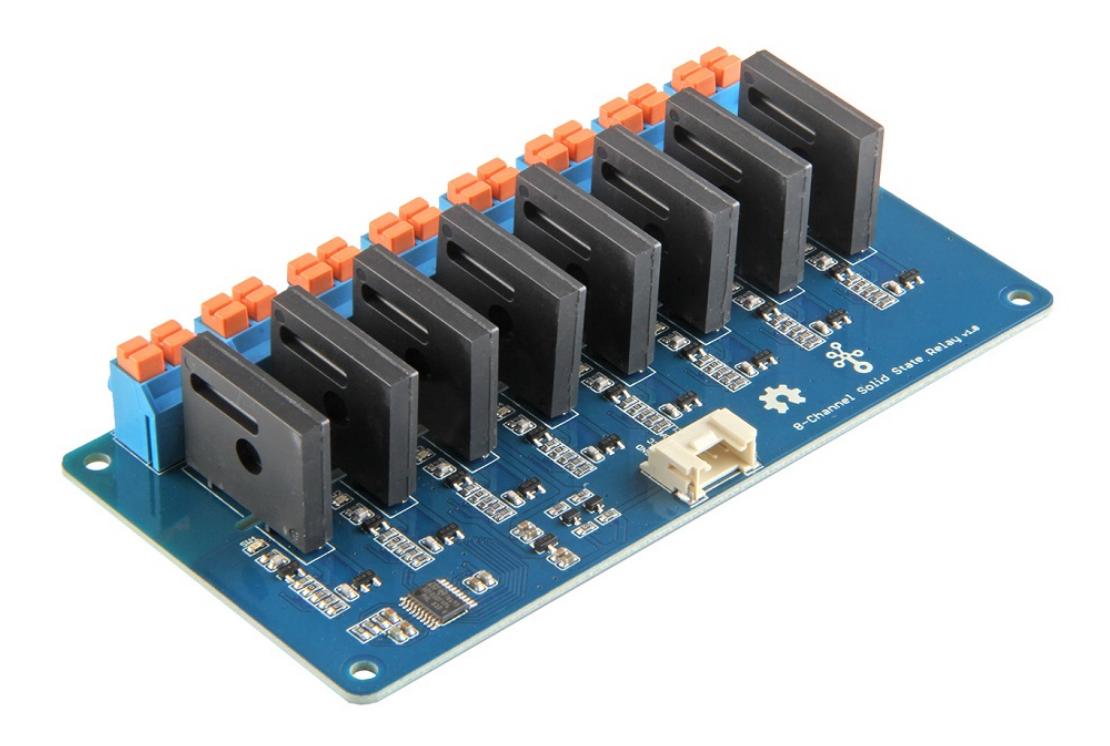

Instead of using coil, packaged solid-state relays(SSR) use power semiconductor devices such as thyristors and transistors, which provide a much faster switching speed than the mechanical relays. The **Grove - 8-Channel Solid State Relay** is based on the highquality **G3MC202P** module, which allows you to use a 5VDC to control MAX. 240VAC. With the help of Grove interface, it becomes very convenient to use the SSR with your arduino.

#### We use an on-board STM32F030F4P6

[https://files.seeedstudio.com/wiki/Grove-4-

Channel\_SPDT\_Relay/res/STM32F030F4P6.pdf] to control the channels separately. The command from Arduino or other boards is transmit via the I2C interface, the on-board STM32F030F4P6 will parse the command, so that you can control the switch you want.

According to different application scenarios, we have prepared a series of solid state relays for you.

Grove - Solid State Relay V2 [https://wiki.seeedstudio.com/Grove-Solid\_State\_Relay\_V2]

Grove - 2-Channel Solid State Relay [https://wiki.seeedstudio.com/Grove-2-Channel\_Solid\_State\_Relay]

Grove - 4-Channel Solid State Relay [https://wiki.seeedstudio.com/Grove-4-Channel\_Solid\_State\_Relay]

Grove - 8-Channel Solid State Relay [https://wiki.seeedstudio.com/Grove-8-Channel\_Solid\_State\_Relay]

## Get One Now 📜

[https://www.seeedstudio.com/Grove-8-Channel-Solid-State-Relayp-3131.html]

### Features

- Low power consumption
- Long lasting
- Optional I2c address
- Advantages over mechanical relays:
  - Solid-state relays have much faster switching speeds compared with electromechanical relays, and have no physical contacts to wear out
  - Totally silent operation
  - No physical contacts means no sparking, allows it to be used in explosive environments, where it is critical that no spark is generated during switching
  - Increased lifetime, even if it is activated many times, as there are no moving parts to wear and no contacts to pit or build up carbon
  - Compact, thin-profile SSR of monoblock construction with an all-in-one lead frame incorporates a PCB, terminals and heat sink, which is much smaller than mechanical relays, and can integrate more channels
- Disadvantages:
  - When closed, higher resistance (generating heat), and increased electrical noise
  - When open, lower resistance, and reverse leakage current
  - Only works for AC laod

### Specification

| ltem                               | Value                                          |
|------------------------------------|------------------------------------------------|
| Operating input voltage            | 4~6V                                           |
| Rated Input Voltage                | 5V                                             |
| Rated Load Voltage                 | 100 to 240 VAC 50/60 Hz                        |
| Load Voltage Range                 | 75 to 264 VAC 50/60 Hz                         |
| Load current                       | 0.1 to 2 A                                     |
| Leakage current                    | 1.5 mA max. (at 200 VAC)                       |
| Insulation Resistance              | 1,000 MΩ min. (at 500 VDC)                     |
| Operate Time                       | ½ of load power source cycle +1 ms max.        |
| Release Time                       | ½ of load power source cycle + 1 ms max.       |
| Storage Temperature                | -30°C to 100°C (with no icing or condensation) |
| Operating Temperature              | -30°C to 80°C (with no icing or condensation)  |
| Operating Humidity                 | 45% to 85%RH                                   |
| Input Interface                    | l <sup>2</sup> C                               |
| Default I <sup>2</sup> C Address   | 0x11 or 0x12                                   |
| Available I <sup>2</sup> C Address | 0x00 ~ 0x7F                                    |
| Output interface                   | DIP Female Blue 2 pin x8                       |
| Zero Cross                         | ¥aφport                                        |

Certification

UL / CSA

#### Attention

You may pay attention to the **Leakage current**, 1.5mA is strong enough to drive Low power LED, so when the relay is off, the LED may still emits a faint light.

### Applications

- Operations that require low-latency switching, e.g. stage light control
- Devices that require high stability, e.g. medical devices, traffic signals
- Situations that require explosion-proof, anticorrosion, moistureproof, e.g. coal, chemical industries.

Hardware Overview

Pin Map

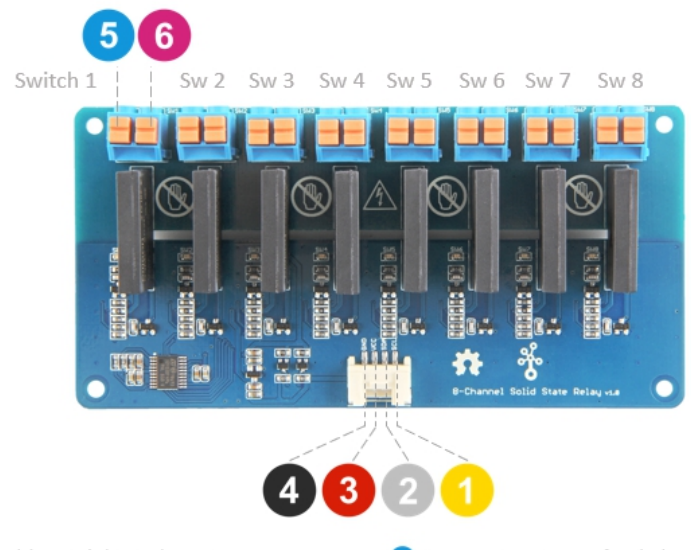

- GND: connect this module to the system GND
- OVCC: you can use 5V for this module
- 2 SDA: a bidirectional input/output pin for data transmit.
- SCL: a clock input pin, provide time base
- 5 LOAD2: one port of switch1 to connect to the load wire
  6 LOAD1: the other port of switch1 to connect to the load wire

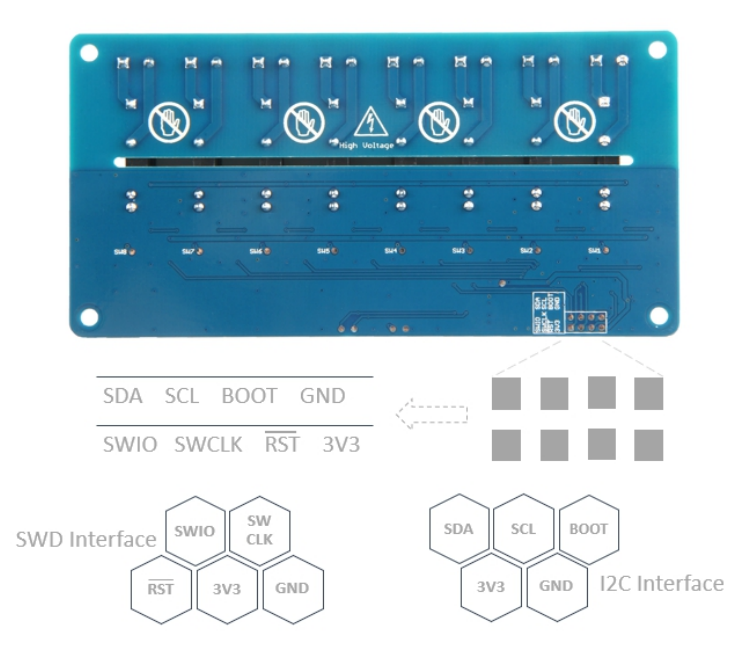

- The switch 1-8 have the same pin fuction, so for the other switches, you can refer to **LOAD1/LOAD2**.
- On the back of the PCB, there are two interfaces: SWD and I<sup>2</sup>C. The SWD interface is used by default when programming firmware, if you

want to use the I<sup>2</sup>C(actually work as the boot UART), you should set the **BOOT** High.

#### Schematic

#### **Relay control**

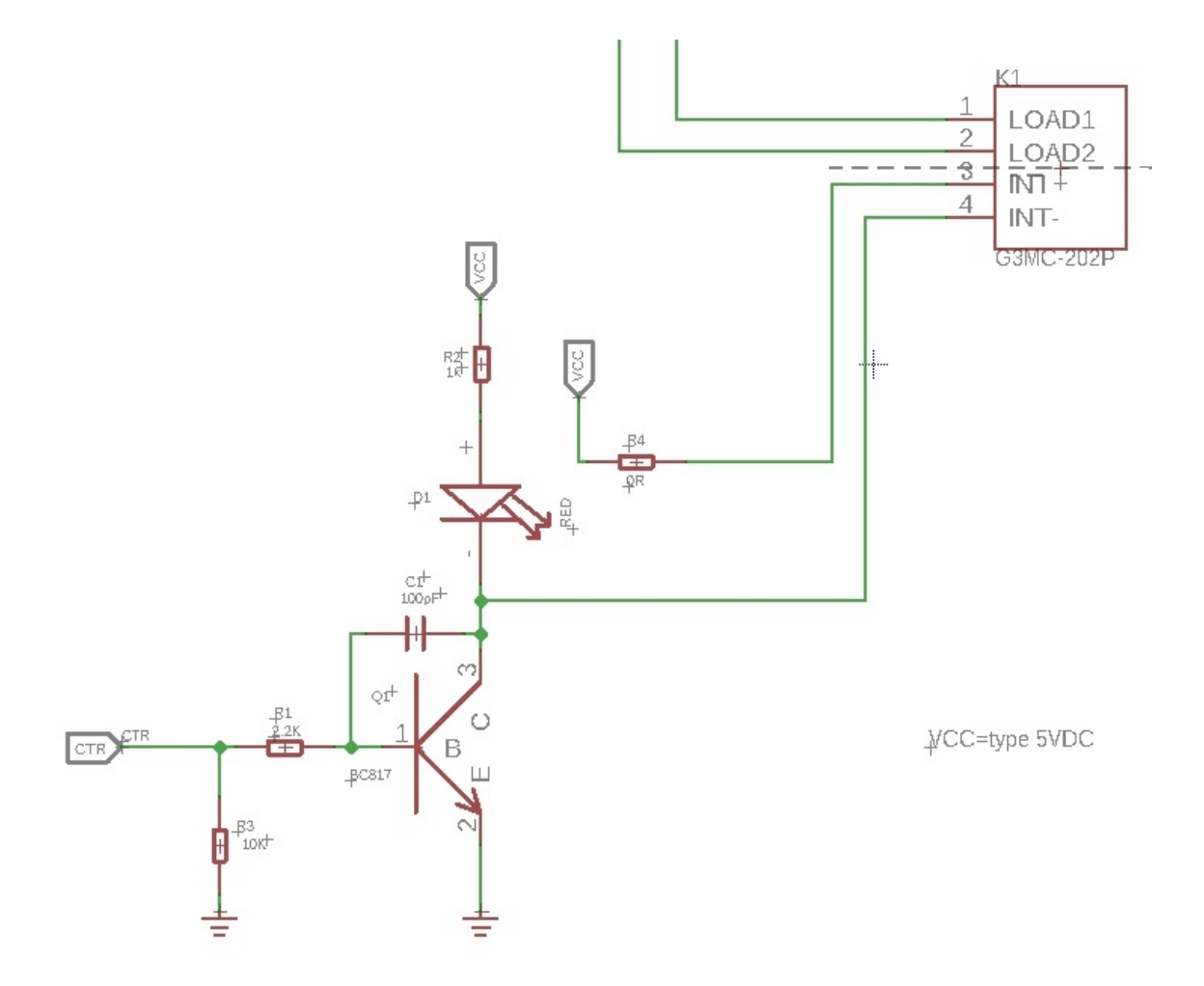

**K1** is the Relay module, When a 5V voltage is applied between the **INT+** and **INT-**, the relay will be turned on. Then the **LOAD1** will connect to the **LOAD2**.We use a NPN transistors **Q1**(BC817-40) to control the voltage between the **INT+** and **INT-**.

The **CTR** is the control signal from the Arduino or other board. It is pulled down by the 10k R2, if there is no signal, the 'Gate'(port 1) of

**Q1** will be 0v, and Q1 is turned off, so that the K1 will be turned off. If **CTR** becomes 5v, then the Q1 will be turned on. **INT-** of k1 will be connected to the GND of the system, for the K1 there will be 5V between **INT+** and **INT-**, so the K1 will be turned on, and the **LOAD1** will connect to **LOAD2**.

#### **Bi-directional level shifter circuit**

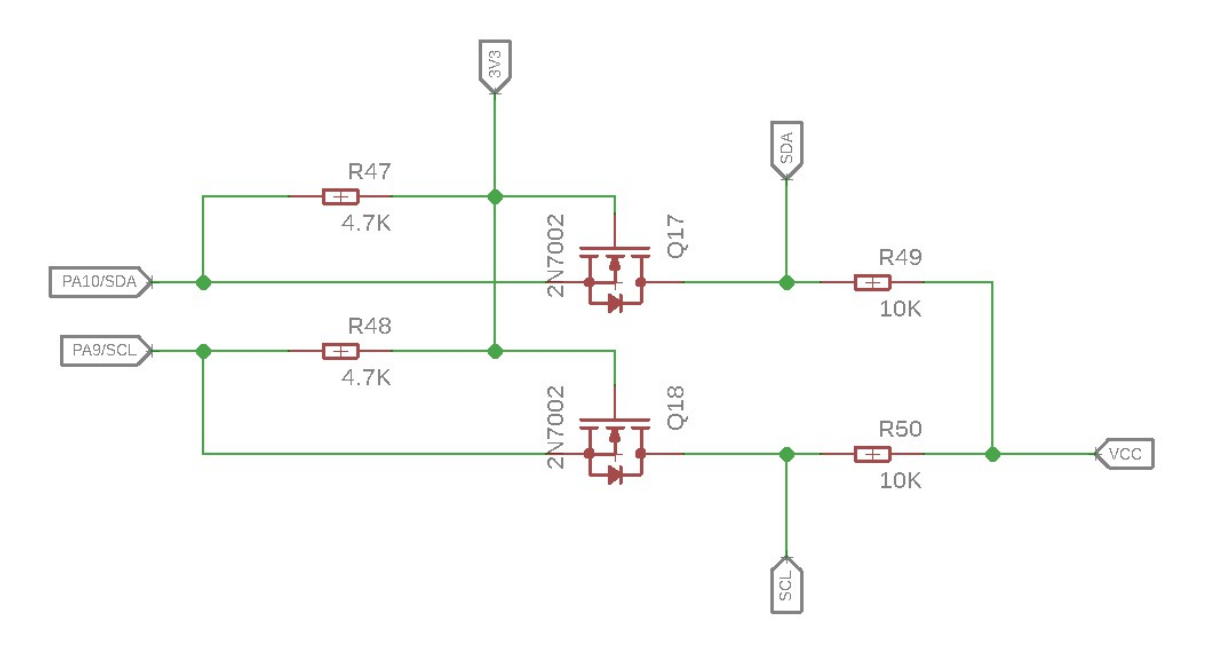

This is a typical Bi-directional level shifter circuit to connect two different voltage section of an I<sup>2</sup>C bus. The I<sup>2</sup>C bus of this sensor use 3.3V, if the I<sup>2</sup>C bus of the Arduino use 5V, this circuit will be needed. In the schematic above, **Q17** and **Q18** are N-Channel MOSFET 2N7002A [https://files.seeedstudio.com/wiki/Grove-I2C\_High\_Accuracy\_Temperature\_Sensor-MCP9808/res/2N7002A\_datasheet.pdf], which act as a bidirectional switch. In order to better understand this part, you can refer to the AN10441 [https://files.seeedstudio.com/wiki/Grove-I2C\_High\_Accuracy\_Temperature\_Sensor-MCP9808/res/AN10441.pdf]

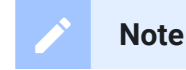

In this section we only show you part of the schematic, for the full document please refer to the Resources [/#resources]

### **Platforms Supported**

| Arduino | Raspberry<br>Pi |  |
|---------|-----------------|--|
| 00      |                 |  |

◀

#### Caution

The platforms mentioned above as supported is/are an indication of the module's software or theoritical compatibility. We only provide software library or code examples for Arduino platform in most cases. It is not possible to provide software library / demo code for all possible MCU platforms. Hence, users have to write their own software library.

### Getting Started

#### **Play With Arduino**

#### Hardware

#### **Materials required**

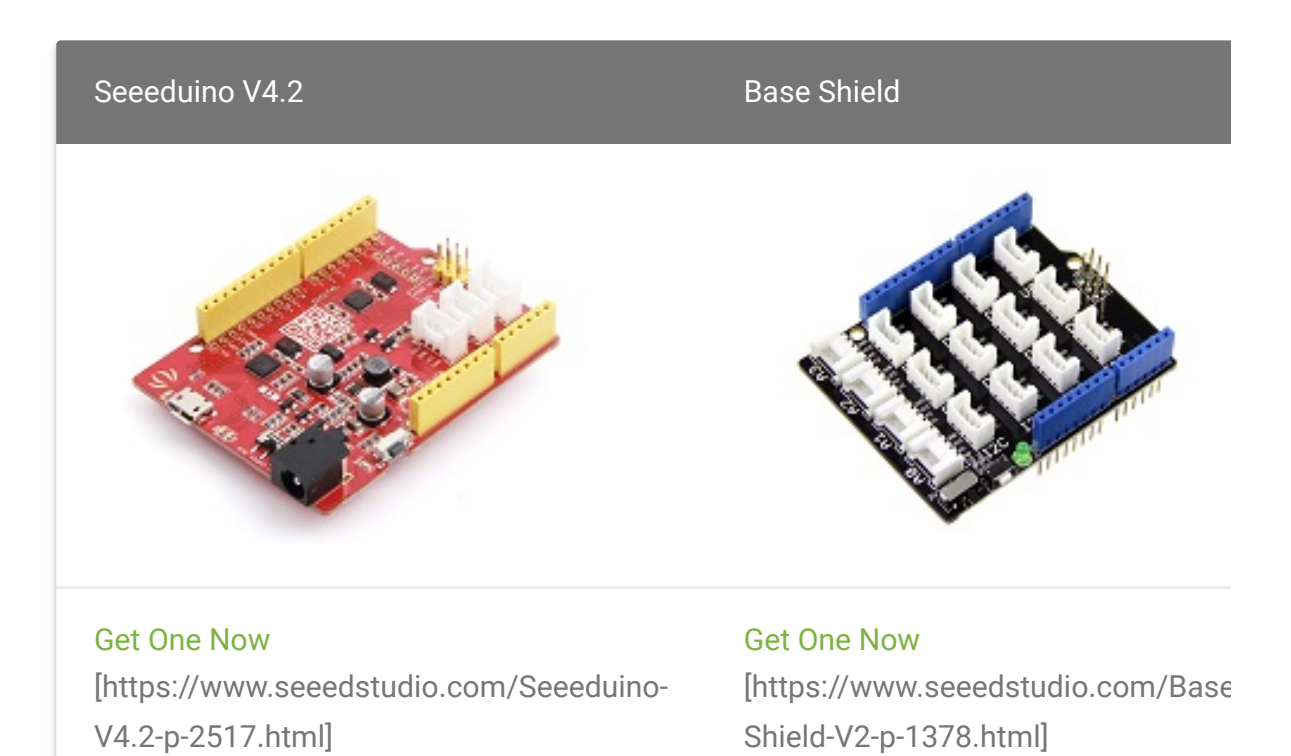

1 Please plug the USB cable gently, otherwise you may damage the port. Please use the USB cable with 4 wires inside, the 2 wires cable can't transfer data. If you are not sure about the wire you have, you can click here [https://www.seeedstudio.com/Micro-USB-Cable-48cm-p-1475.html] to buy

2 Each Grove module comes with a Grove cable when you buy. In case you lose the Grove cable, you can click here

[https://www.seeedstudio.com/Grove-Universal-4-Pin-Buckled-20cm-Cable-%285-PCs-pack%29-p-936.html] to buy.

- Step 1. Connect the Grove 8-Channel Solid State Relay to the I<sup>2</sup>C port of the Base Shield.
- Step 2. Plug Grove Base Shield into Seeeduino.
- Step 3. Connect Seeeduino to PC via a USB cable.

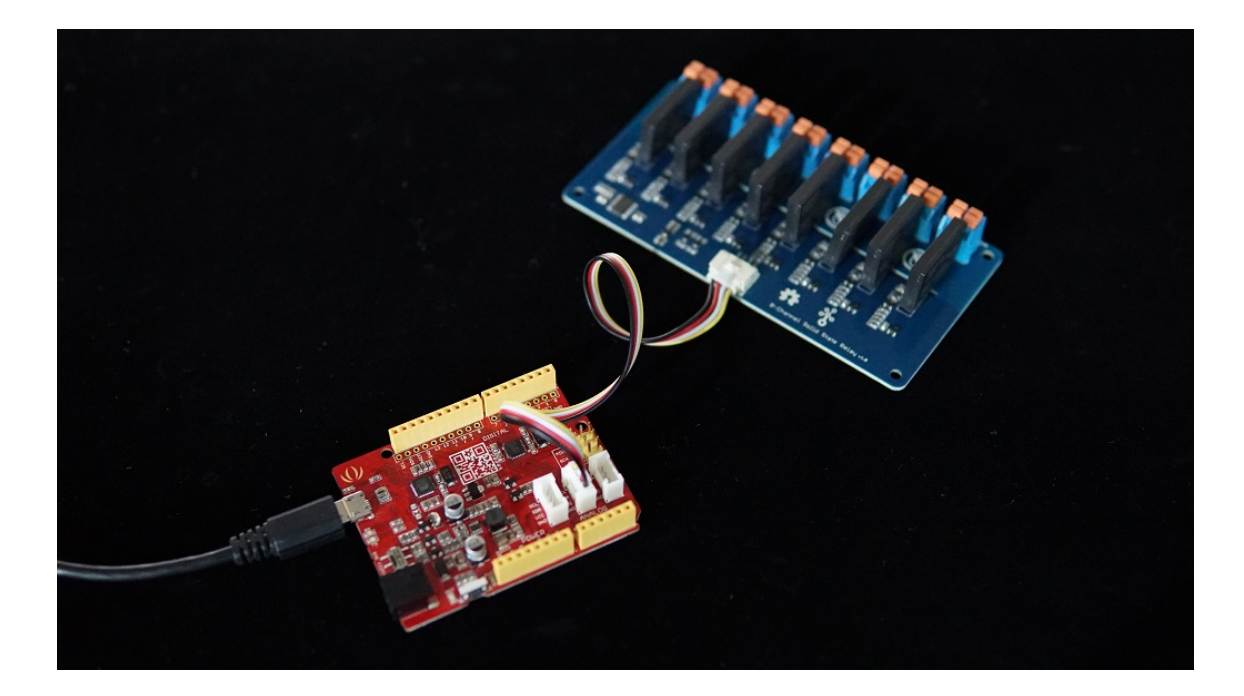

If we don't have Grove Base Shield, We also can directly connect this module to Seeeduino as below.

| Seeeduino | Grove - 8-Channel Solid State Relay |
|-----------|-------------------------------------|
| 5V        | Red                                 |
| GND       | Black                               |
| SDA       | White                               |
| SCL       | Yellow                              |

#### Software

#### Attention

If this is the first time you work with Arduino, we strongly recommend you to see Getting Started with Arduino

[https://wiki.seeedstudio.com/Getting\_Started\_with\_Arduino/] before the start.

- Step 1. Download the Multi\_Channel\_Relay\_Arduino
   [https://github.com/Seeed Studio/Multi\_Channel\_Relay\_Arduino\_Library] Library from
   Github.
- Step 2. Refer to How to install library
   [https://wiki.seeedstudio.com/How\_to\_install\_Arduino\_Library]
   to install library for Arduino.
- Step 3. Restart the Arduino IDE. Open example via the path: File
   → Examples → Multi Channel Relay Arduino Library →
   eight\_channel\_relay\_control.

| Edit Sketch               | Tools Help       |                                     |   |                             |
|---------------------------|------------------|-------------------------------------|---|-----------------------------|
| New<br>Open               | Ctrl+N<br>Ctrl+O |                                     |   |                             |
| Open Recent<br>Sketchbook | >                |                                     |   |                             |
| Examples                  | ;                | <b>▲</b>                            |   |                             |
| Close                     | Ctrl+W           | 09.USB                              | > |                             |
| Save                      | Ctrl+S           | 10.StarterKit_BasicKit              | > |                             |
| Save As                   | Ctrl+Shift+S     | 11.ArduinoISP                       | > |                             |
| Page Setup                | Ctrl+Shift+P     | Examples for any board              |   |                             |
| Print                     | Ctrl+P           | Adafruit Circuit Playground         | > |                             |
|                           |                  | Bridge                              | > |                             |
| Preferences               | Ctrl+Comma       | Ethernet                            | > |                             |
| Quit                      | Ctrl+Q           | Firmata                             | > |                             |
| uint8_t old_ad            | dress = relay.   | LiquidCrystal                       | > |                             |
|                           | 17-2             |                                     |   |                             |
| Serial printl             | n("Channel 1 or  | Multi Channel Relay Arduino Library | > | eight_channel_relay_control |
| <pre>delay(500);</pre>    | cnannel(1);      | OLED_Display_128X64                 | ; | four_channel_relay_control  |

Or, you can just click the icon in upper right corner of the code block to copy the following code into a new sketch in the Arduino IDE.

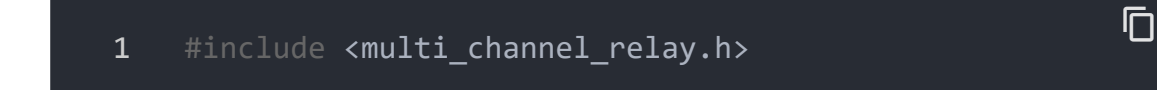

```
2
3
    #define USE 8 CHANNELS (1)
4
5
    Multi Channel Relay relay;
6
    void setup()
8
9
      Serial.begin(9600);
10
      while(!Serial);
11
12
      uint8 t old address = relay.scanI2CDevice();
13
14
      if((0x00 == old_address) || (0xff == old_address)) {
15
        while(1);
16
17
      Serial.println("Start write address");
18
      relay.changeI2CAddress(old_address, 0x11); /* Set I2
19
      Serial.println("End write address");
20
21
22
23
      Serial.print("firmware version: ");
24
      Serial.print("0x");
25
      Serial.print(relay.getFirmwareVersion(), HEX);
      Serial.println();
26
27
28
29
    void loop()
30
31
32
33
34
35
36
37
38
      Serial.println("Channel 1 on");
39
      relay.turn on channel(1);
40
41
      delay(500);
42
      Serial.println("Channel 2 on");
```

43 relay.turn off channel(1); 44 relay.turn on channel(2); 45 delay(500); 46 Serial.println("Channel 3 on"); 47 relay.turn off channel(2); 48 relay.turn on channel(3); 49 delay(500); 50 Serial.println("Channel 4 on"); 51 relay.turn\_off\_channel(3); 52 relay.turn on channel(4); 53 delay(500); #if(1==USE 8 CHANNELS) 54 55 Serial.println("Channel 5 on"); 56 relay.turn off channel(4); 57 relay.turn\_on\_channel(5); 58 delay(500); 59 Serial.println("Channel 6 on"); relay.turn\_off\_channel(5); 60 relay.turn on channel(6); 61 62 delay(500); 63 Serial.println("Channel 7 on"); 64 relay.turn\_off\_channel(6); relay.turn on channel(7); 65 delay(500); 66 67 Serial.println("Channel 8 on"); relay.turn off channel(7); 68 relay.turn on channel(8); 69 delay(500); 70 71 relay.turn off channel(8); 72 73 74 relay.channelCtrl(CHANNLE1 BIT CHANNLE2 BIT 75 76 CHANNLE3 BIT 77 CHANNLE4 BIT 78 CHANNLE5 BIT 79 CHANNLE6 BIT 80 CHANNLE7\_BIT 81 CHANNLE8 BIT); Serial.print("Turn all channels on, State: "); 82 Serial.println(relay.getChannelState(), BIN); 83

```
84
85
       delay(2000);
86
87
       relay.channelCtrl(CHANNLE1 BIT
88
                         CHANNLE3 BIT
89
                         CHANNLE5 BIT
90
                         CHANNLE7 BIT);
91
       Serial.print("Turn 1 3 5 7 channels on, State: ");
92
       Serial.println(relay.getChannelState(), BIN);
93
94
       delay(2000);
95
96
       relay.channelCtrl(CHANNLE2_BIT |
97
                         CHANNLE4 BIT
98
                         CHANNLE6_BIT
99
                         CHANNLE8 BIT);
100
       Serial.print("Turn 2 4 6 8 channels on, State: ");
       Serial.println(relay.getChannelState(), BIN);
101
102
103
       delay(2000);
104
105
106
       relay.channelCtrl(0);
       Serial.print("Turn off all channels, State: ");
107
       Serial.println(relay.getChannelState(), BIN);
108
109
       delay(2000);
110
111 }
```

- Step 4. Upload the demo. If you do not know how to upload the code, please check How to upload code
   [https://wiki.seeedstudio.com/Upload\_Code/].
- Step 5. Open the Serial Monitor of Arduino IDE by click Tool-> Serial Monitor. Or tap the Ctrl+Shift+M key at the same time.

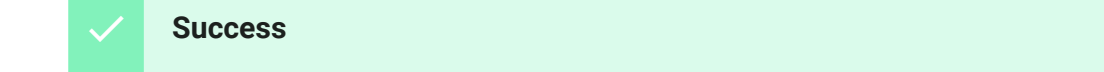

If every thing goes well, you will get the result. Meanwhile, you will see the on-board LEDs alternately lit and extinguished.

Scanning... 1 2 **I2C** device found at address **0x11** ! 3 Found 1 I2C devices 4 **Start** write address End write address 5 firmware version: 0x1 6 7 Channel 1 on 8 Channel 2 on 9 Channel 3 on 10 Channel 4 on 11 Channel 5 on 12 Channel 6 on 13 Channel 7 on 14 Channel 8 on 15 Turn all channels on, State: 11111111 16 Turn 1 3 5 7 channels on, State: 1010101 17 Turn 2 4 6 8 channels on, State: 10101010 18 Turn off all channels, State: 0 19 Channel 1 on

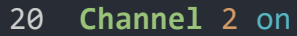

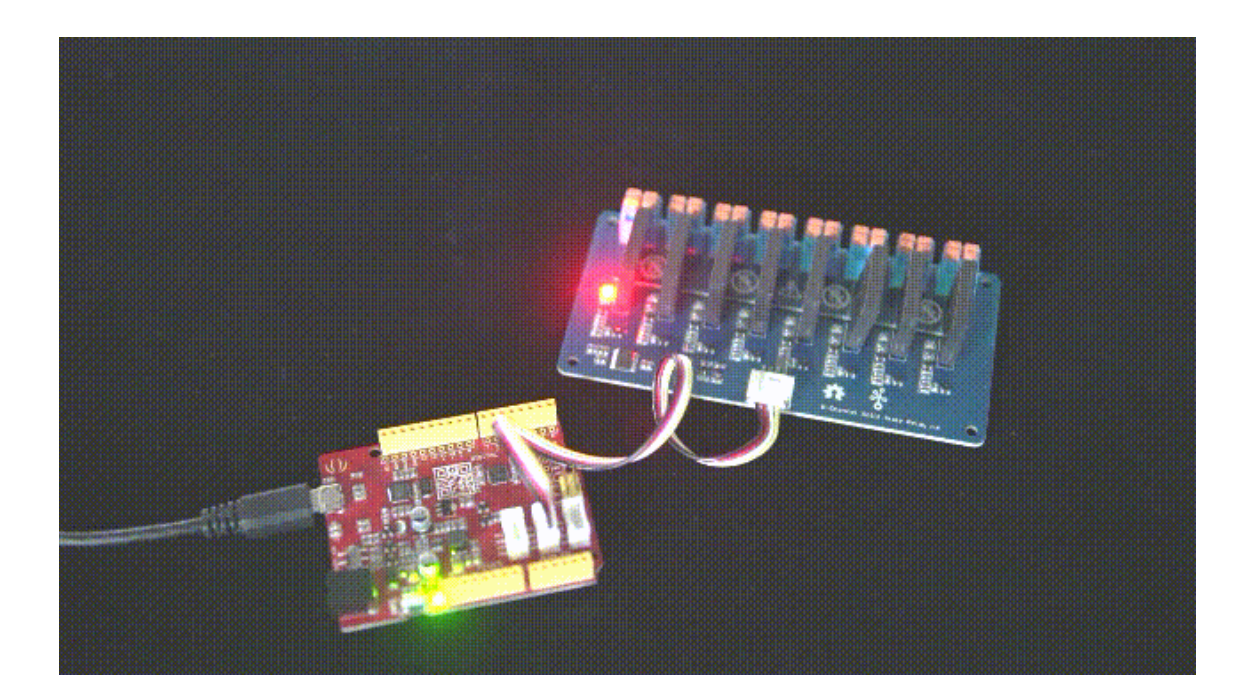

We do not add load in this demo, if you want to check how to add load, please check the Grove - 2-Channel Solid State Relay [https://wiki.seeedstudio.com/Grove-2-Channel\_Solid\_State\_Relay].

#### **Function description**

| Function                                                | Description                                                                                                    |
|---------------------------------------------------------|----------------------------------------------------------------------------------------------------|
| changel2CAddress(uint8_t<br>old_addr, uint8_t new_addr) | change the device address,the <b>old_addr</b> is the address which you want to use. The new address entering the correct old address.                                                        |
| scanl2CDevice()                                         | get the <b>old_addr</b> (current address)                                                                                                    |
| getChannelState()                                       | get the state of every channel, for instance "<br>turned on                                                                                                    |
| getFirmwareVersion()                                    | get the firmware version burn into the on bo                                                                                                    |
| channelCtrl(uint8_t state)                              | to change all channels you picked immediat                                                                                                    |
|                                                         | CHANNLE1_BIT or 0x01<br>CHANNLE2_BIT or 0x02<br>CHANNLE3_BIT or 0x04<br>CHANNLE4_BIT or 0x08<br>CHANNLE5_BIT or 0x10<br>CHANNLE6_BIT or 0x20<br>CHANNLE7_BIT or 0x40<br>CHANNLE8_BIT or 0x80 |
|                                                         | e.g.<br>channelCtrl(CHANNLE2_BIT CHANNLE3_BI<br>channelCtrl(0x01 0x02 0x08), will turn on th<br>channelCtrl(0), will turn off all the channels.                                              |

| turn_on_channel(uint8_t channel)  | to turn on the single channel.                                                               |
|-----------------------------------|----------------------------------------------------------------------------------------------|
|                                   | e.g.                                                                                         |
|                                   | turn_on_channel(3), will turn on the channel                                                 |
| turn_off_channel(uint8_t channel) | to turn off the single channel.                                                              |
|                                   | e.g.                                                                                         |
|                                   | turn_off_channel(3), will turn off the channe                                                |
| turn_off_channel(uint8_t channel) | to turn off the single channel.<br>e.g.<br><b>turn_off_channel(3),</b> will turn off the cha |

In case you want to change the address, you need to set the address before use. For example, we want to change it into 0x2f. We can use the following code.

| 1           | <pre>#include <multi_channel_relay.h></multi_channel_relay.h></pre> |
|-------------|---------------------------------------------------------------------|
| 2<br>3<br>4 | Multi_Channel_Relay relay;                                          |
| 5           | <pre>void setup()</pre>                                             |
| 6           | {                                                                   |
| 7           | Serial.begin(9600);                                                 |
| 8           | <pre>while(!Serial);</pre>                                          |
| 9           |                                                                     |
| 10          | /* Scan I2C device detect device address */                         |
| 11          | <pre>uint8_t old_address = relay. ;</pre>                           |
| 12          | <pre>if((0x00 == old_address)    (0xff == old_address)) {</pre>     |
| 13          | while(1);                                                           |
| 14          | }                                                                   |
| 15          |                                                                     |
| 16          | <pre>Serial.println("Start write address");</pre>                   |
| 17          | <pre>relay.changeI2CAddress(old_address,0x2f); /* Set I2C</pre>     |
| 18          | Serial.println("End write address");                                |
| 19          |                                                                     |
| 20          | /* Read firmware version */                                         |
| 21          | Serial.print("firmware version: ");                                 |
| 22          | Serial.print("0x");                                                 |
| 23          | <pre>Serial.print(relay.getFirmwareVersion(), HEX);</pre>           |

## 24 Serial.println(); 25 }

### FAQ

#### Q1: How to burn the firmware?

**A1:** We recommend you use the J-Link burner and the WSD interface to burn the firmware.

You can download the firmware here:

Factory firmware [https://files.seeedstudio.com/wiki/Grove-8-Channel\_Solid\_State\_Relay/res/Grove-8-Channel-Solid-Relay-Firmware.bin]

We recommed you use the J-flash for the software:

J-flash [https://www.segger.com/downloads/jlink#J-LinkSoftwareAndDocumentationPack]

| SEGGER                                                                                                    | Products → Downloads → Purchase → Support → Ab                                                                                                    | out Us 🗸                 |              |           | ۹ | 🚔 Jobs       | <b>⊥</b> Blog |
|----------------------------------------------------------------------------------------------------|----------------------------------------------------------------------------------------------------|--------------------------|--------------|-----------|---|--------------|---------------|
| 🗈 J-Link Software and Documentation Pack                                                                                                    |                                                                                                    |                          |              |           |   |              |               |
| All-in-one debugging solution Can be downloaded and used free of charge by any owner of a SECGER <u>J-Link J-Trace</u> or <u>Hasher</u> model. Not all features of it may be available on all J-Link / J-Trace / Flasher models. Updated frequently Release Notes More information Calculate the second second se |                                                                                                    |                          |              |           |   |              |               |
|                                                                                                    |                                                                                                    | Version                  | Date         | File size |   | £            |               |
| J-Link Software and Doct<br>Installing the software will au<br>the J-Link DLL. Multiple version<br>co-exist in different directories                                                                                                    | Interntation pack for Windows<br>tomatically install the J-Link USB drivers and offers to update applications which use<br>no of the J-Link software can be installed on the same PC without problems; they will<br>is. | V6.34c<br>Older versions | [2018-08-23] | 31,223 KB |   | <b>≵</b> DOW | NLOAD         |
| ■ J-Link Software and Doci                                                                                                    | umentation pack for macOS                                                                                                    | V6.34c<br>Older versions | [2018-08-23] | 29,378 KB |   | ± DOW        | NLOAD         |
| ■ J-Link Software and Doci                                                                                                    | umentation pack for Linux, DEB installer, 32-bit                                                                                                    | V6.34c<br>Older versions | [2018-08-23] | 20,702 KB |   | Ł DOW        | NLOAD         |
| J-Link Software and Doci                                                                                                    | umentation pack for Linux, DEB installer, 64-bit                                                                                                    | V6.34c<br>Older versions | [2018-08-23] | 29,465 KB |   | 🛓 DOW        | NLOAD         |

### Schematic Online Viewer

### Resources

[Zip] Grove-8-Channel SPDT Relay eagle files
 [https://files.seeedstudio.com/wiki/Grove-8 Channel\_Solid\_State\_Relay/res/Grove%20-%208 Channel%20Solid%20State%20Relay.zip]

• [Zip] Multi Channel Relay Arduino Library

[https://github.com/Seeed-Studio/Multi\_Channel\_Relay\_Arduino\_Library/archive/master.zi p]

#### • [Bin] Factory firmware

[https://files.seeedstudio.com/wiki/Grove-8-Channel\_Solid\_State\_Relay/res/Grove-8-Channel-Solid-Relay-Firmware.bin]

## [PDF] Datasheet of G3MC202P [https://files.seeedstudio.com/wiki/Grove-Solid\_State\_Relay\_V2/res/G3MC202p.pdf]

#### • [PDF] Datasheet of STM32

[https://files.seeedstudio.com/wiki/Grove-4-Channel\_SPDT\_Relay/res/STM32F030F4P6.pdf]

### Project

This is the introduction Video of this product, simple demos, you can have a try.

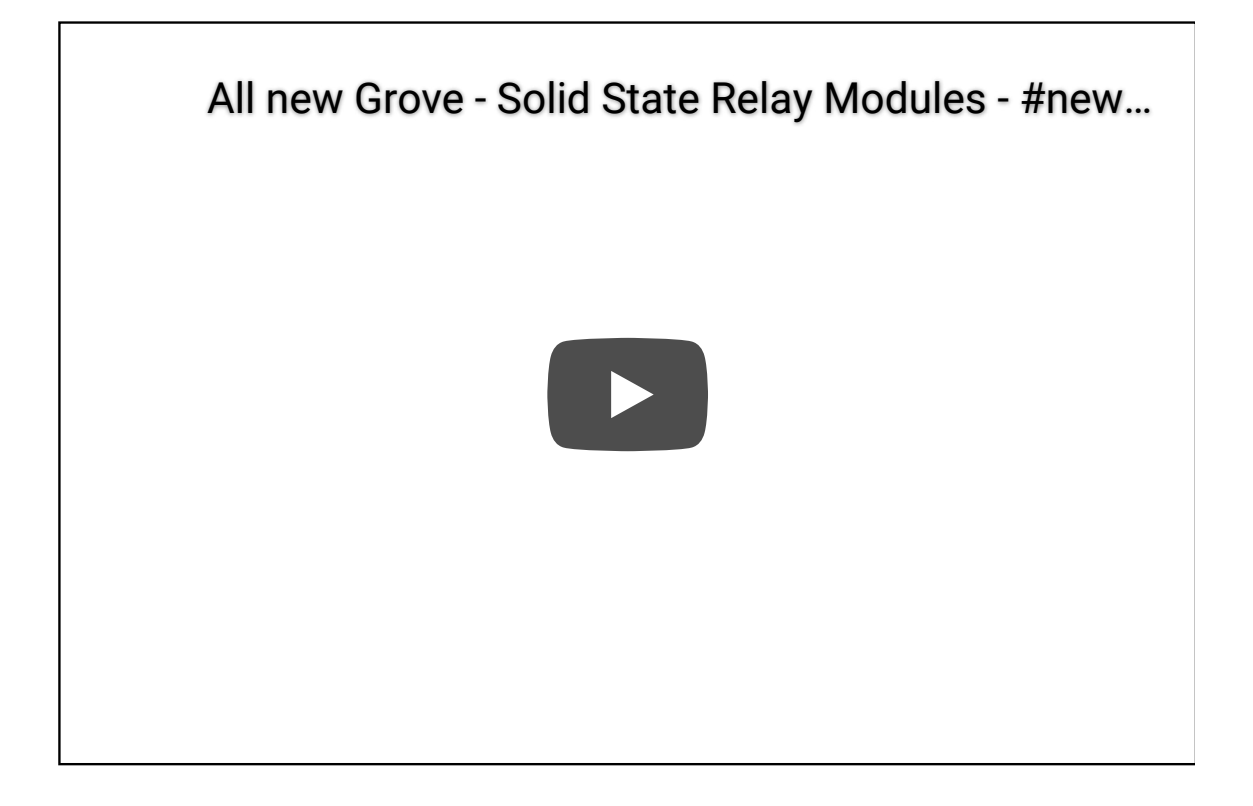

### Tech Support

# Please do not hesitate to submit the issue into our forum [https://forum.seeedstudio.com/].

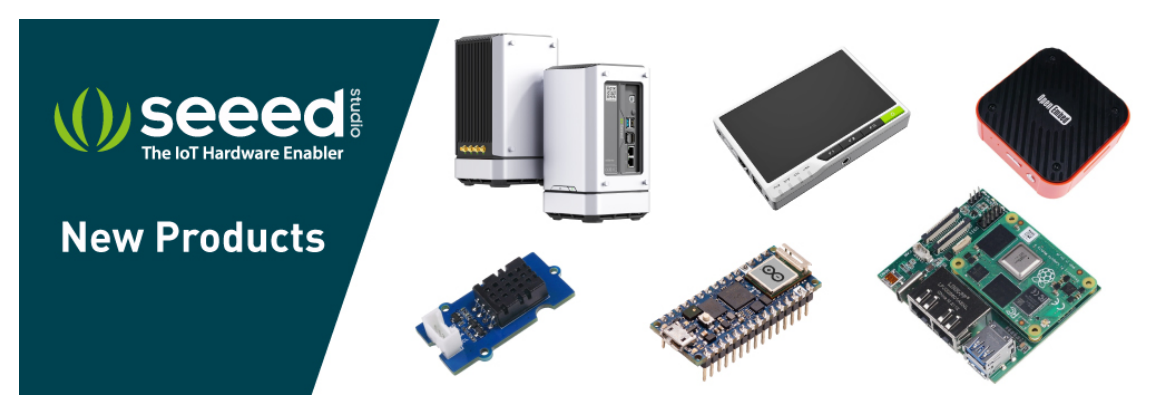

[https://www.seeedstudio.com/act-4.html? utm\_source=wiki&utm\_medium=wikibanner&utm\_campaign=newpr oducts]